## Email Setup For Outlook On Personal Machine Off Campus.

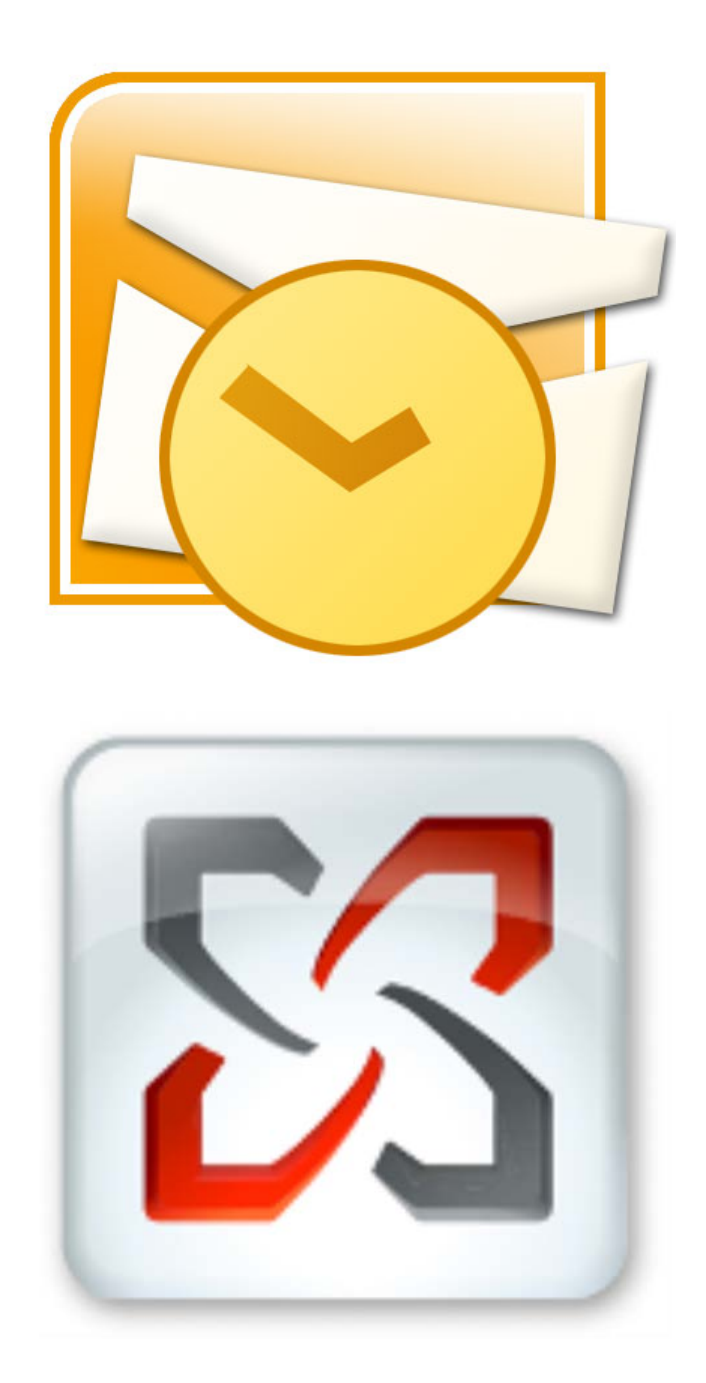

- 1. Navigate to the Windows Start Menu (or press the "Windows" key-board button).
- 2. Select Control Panel on the right-hand side of the Start Menu.

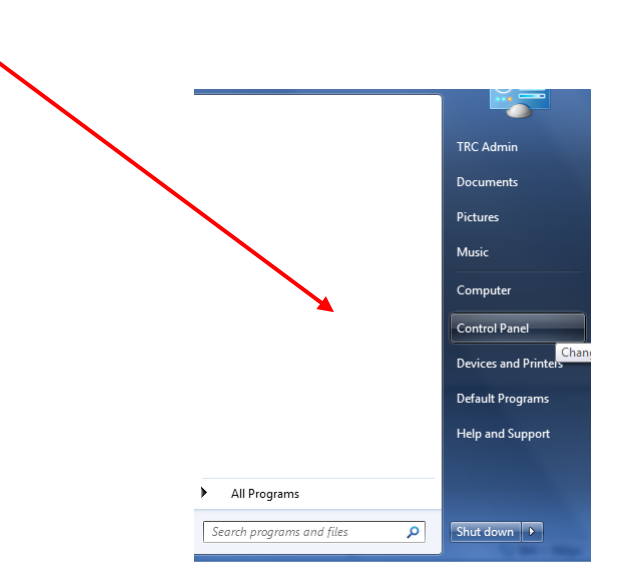

- 3. In the **Control Panel**, depending on which version of Windows, double-click either:
  - a. Mail (older versions of Windows)
    - or
  - b. Mail (32-BIT)

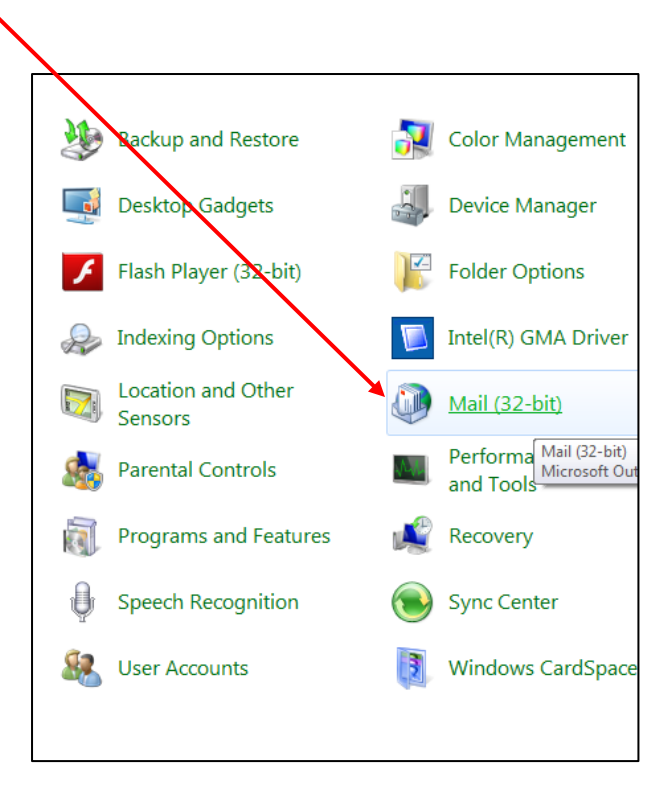

- 4. After selecting Mail (or Mail (32-BIT)), the Mail Setup dialog box will open.
- 5. Click on the **E-mail Accounts...** button.

| Mail Se    | etup - Outlook                                                                             | x               |
|------------|--------------------------------------------------------------------------------------------|-----------------|
| E-mail Act | counts<br>Setup e-mail accounts and directories.                                           | E-mail Accounts |
| Data Files | s<br>Change settings for the files Outlook uses to<br>store e-mail messages and documents. | Data Files      |
| Profiles - | Setup multiple profiles of e-mail accounts and data files. Typically, you only need one.   | Show Profiles   |
|            |                                                                                            | Close           |

- 6. The Account Settings dialog box will open. You will see several tabs. Verify that you are viewing the E-Mail tab.
- 7. Click on the New... (or Add... in older versions of Windows) button.

| Account Settings                       |                                                    |                          | See. 1                |                     | x |
|----------------------------------------|----------------------------------------------------|--------------------------|-----------------------|---------------------|---|
| E-mail Accounts<br>You can add or remo | ve an account. You can                             | select an account and    | change its settings.  |                     |   |
| E-mail Data Files RSS F                | eeds SharePoint Lists                              | Internet Calendars       | Published Calendars   | Address Books       |   |
| Sa New 🎇 Repair                        | . 🚰 Change 📎 S                                     | õet as Default 🗙 R       | emove 🕈 🖶             |                     |   |
| Name                                   |                                                    | Туре                     |                       |                     |   |
| Hlia@hunter.cuny.ed                    | u                                                  | Microsoft Exc            | hange (send from this | account by default) |   |
| Selected account delivers r            | new messages to the fol                            | owing location:          |                       |                     |   |
| in data                                | nunter.cuny.edu \Inb<br>a file C: \Users \TRC Admi | ₩<br>n\\Microsoft\Outloc | k\Hlia@hunter.cuny.e  | du.ost              |   |
|                                        |                                                    |                          |                       | Close               |   |

The Add New Account dialog box will now open.

- 8. Select the radio button next to **E-mail Account**.
- 9. Click on the **Next >** button to proceed.

| Add New Account                                                                                  | ×                                 |
|--------------------------------------------------------------------------------------------------|-----------------------------------|
| Choose Service                                                                                   |                                   |
| E-mail Account<br>Connect to an e-mail account provided by your Interview<br>your companization. | net service provider (ISP) or     |
| Text Messaging (SMS)                                                                             |                                   |
| Connect to a mobile messaging service.                                                           |                                   |
| © <u>O</u> ther                                                                                  |                                   |
| Connect to a server type shown below.                                                            |                                   |
| Fax Mail Transport                                                                               |                                   |
|                                                                                                  |                                   |
|                                                                                                  |                                   |
|                                                                                                  |                                   |
|                                                                                                  |                                   |
|                                                                                                  |                                   |
|                                                                                                  |                                   |
|                                                                                                  |                                   |
|                                                                                                  | ¥                                 |
|                                                                                                  | < <u>B</u> ack <u>Next</u> Cancel |

- 10. You will now see the Auto Account Setup dialog box.
- 11. Select the radio button next to **E-Mail Account**.
- 12. Complete the form fields with the pertinent information:
  - a. Your Name:
- user's first and last names.
- b. E-Mail Address: user name followed by the "@hunter.cuny.edu" domain.c. Password: user's Hunter NetID password.

| Click Next to conr | ect to the mail server and automatically configure your account settings. |
|--------------------|---------------------------------------------------------------------------|
| E-mail Account     |                                                                           |
| Your Name:         | *******                                                                   |
|                    | Example: Ellen Adams                                                      |
| E-mail Address:    | jdelacr@hunter.cuny.edu                                                   |
|                    | Example: ellen@contoso.com                                                |
| Password:          | *********                                                                 |
| Retype Password:   | ********                                                                  |
|                    | Type the password your Internet service provider has given you.           |
| Text Messaging (   | (SMS)                                                                     |
| Manually configu   | re server settings or additional server types                             |

Only use next set of instructions if an auto configuration problem has occurred like the in the example below.

| Add New Account                                                                                               | X      |
|----------------------------------------------------------------------------------------------------|--------|
| Problem Connecting to Server                                                                                  | ×      |
| Configuring                                                                                                   |        |
| Configuring e-mail server settings. This might take several minutes:                                          |        |
| <ul> <li>Establish network connection</li> <li>Search for ifdelacr@hunter.cupy.edu server settings</li> </ul> |        |
| Log on to server                                                                                              |        |
|                                                                                                    |        |
| An encrypted connection to your mail server is not available.                                                 |        |
| Click text to attempt using an unend ypted connection.                                                        |        |
|                                                                                                    |        |
|                                                                                                    |        |
|                                                                                                    |        |
|                                                                                                    |        |
|                                                                                                    |        |
| < Back Wext >                                                                                                 | Cancel |

- 1. Click the < Back button located on the Lower Right Hand corner
- 2. Select Manually configure server settings or additional server types.
- 3. Click the **Next >** button.

| Add New Account                                      | the second second by the second second second second            | ×      |
|------------------------------------------------------|-----------------------------------------------------------------|--------|
| Auto Account Setup<br>Connect to other server types. |                                                                 |        |
| © E-mail <u>A</u> ccount                             |                                                                 |        |
| Your Name:                                           | jose de la cruz                                                 |        |
|                                                      | Example: Ellen Adams                                            |        |
| E-mail Address:                                      | jdelacr@hunter.cuny.edu                                         |        |
|                                                      | Example: ellen@contoso.com                                      |        |
| Password:                                            | *******                                                         |        |
| Retype Password:                                     | *****                                                           |        |
|                                                      | Type the password your Internet service provider has given you. |        |
|                                                      |                                                                 |        |
| Text Messaging                                       | (SM5)                                                           |        |
|                                                      |                                                                 |        |
| Manually configure                                   | re server settings or additional server types                   |        |
|                                                      |                                                                 |        |
|                                                      | < Back Next >                                                   | Cancel |
|                                                      |                                                                 |        |

- 4. Under Choose Service, select the Internet E-Mail radio button.
- 5. Click the **Next >** button.

| Add New Account                                                                                                    |                              | X      |
|----------------------------------------------------------------------------------------------------|------------------------------|--------|
| Choose Service                                                                                                    |                              | N.C.   |
| <ul> <li>Internet E-mail<br/>Connect to POP or IMAP server to send and receive e-mail messages</li> <li>Microsoft Exchange or compatible service<br/>Connect and access e-mail messages, calendar, contacts, faxes and</li> <li>Text Hessaging (SHS)<br/>Connect to a mobile messaging service.</li> <li>Other<br/>Connect to a server type shown below.</li> </ul> | s.<br>I voice mail messages. |        |
|                                                                                                    | < Back Next >                | Cancel |

- 6. Complete the form fields with the pertinent information:
  - a. Under the User Information section:
    - i. Your Name: user's first and last name.
    - ii. E-Mail Address: user name followed by the "@hunter.cuny.edu" domain.
  - b. Under the Server Information section:
    - i. Account Type: select IMAP from the drop-down list.
    - ii. Incoming mail server: Type mail.hunter.cuny.edu
    - iii. Outgoing mail server: Type mail.hunter.cuny.edu
  - c. Under the Logon Information section:
    - i. User Name: username is the name that precedes "@hunter.cuny.edu".
    - ii. **Password:** user's Hunter NetID password.
- 7. Select the **Remember Password** check box.
- 8. Click the More Settings button located in the lower right-hand corner.
- 9. Click the "More Settings..." button.

| Add New Account                                       |                                    |                                                                                                    |
|-------------------------------------------------------|------------------------------------|----------------------------------------------------------------------------------------------------|
| Internet E-mail Settings<br>Each of these settings ar | e required to get your e-mail acco | punt working.                                                                                                  |
| User Information                                      |                                    | Test Account Settings                                                                                          |
| Your Name:                                            | jose de la cruz                    | After filling out the information on this screen, we<br>recommend you test your account by clicking the button |
| E-mail Address:                                       | jdelacr@hunter.cuny.edu            | below. (Requires network connection)                                                                           |
| Server Information                                    |                                    | Test Assured Settingen                                                                                         |
| Account Type:                                         | IMAP 💌                             | rest Account Setungs                                                                                           |
| Incoming mail server:                                 | mail.hunter.cuny.edu               | Test Account Settings by dicking the Next button                                                               |
| Outgoing mail server (SMTP):                          | mail.hunter.cuny.edu               |                                                                                                    |
| Logon Information                                     |                                    |                                                                                                    |
| User Name:                                            | jfdelacr@Hunter.cuny.edu           |                                                                                                    |
| Password:                                             | ******                             |                                                                                                    |
| 📝 R                                                   | Remember password                  |                                                                                                    |
| Require logon using Secure                            | Password Authentication (SPA)      | More Settings                                                                                                  |
|                                                       |                                    | < Back Next > Cancel                                                                                           |

- 10. Click the **Outgoing Server** Tab.
- 11. Select My outgoing server (SMTP) requires Authentication.

| General           | Sent Items                  | Deleted Items |
|-------------------|-----------------------------|---------------|
| Outgoing Server   | Connection                  | Advanced      |
| My outgoing serve | (SMTP) requires authentic   | ation         |
| Ose same settir   | ngs as my incoming mail ser | ver           |
| Log on using      |                             |               |
| User Name:        |                             |               |
| Password:         |                             |               |
|                   | Remember password           |               |
| Require Sec       | ure Password Authenticati   | on (SPA)      |
|                   |                             |               |
|                   |                             |               |
|                   |                             |               |
|                   |                             |               |
|                   |                             |               |
|                   |                             |               |
|                   |                             |               |
|                   |                             |               |
|                   |                             |               |
|                   |                             |               |
|                   |                             |               |

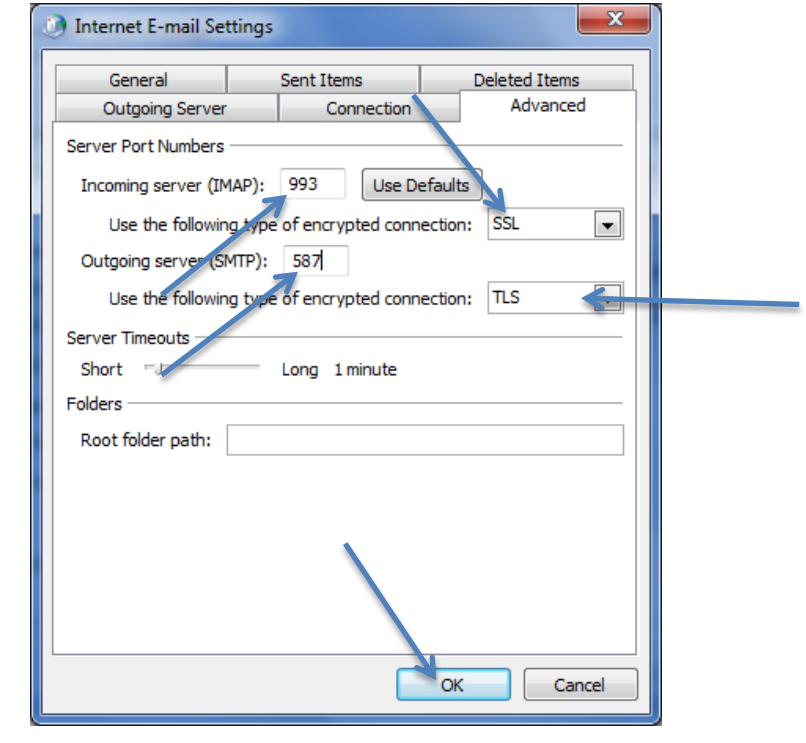

18 .Finally, click the **Finish** button to complete setup.

| Add New Account | Congratulations! You have successfully entered all the information required to setup your account. To dose the wizard, dick Finish. Add another account |
|-----------------|----------------------------------------------------------------------------------------------------|
|                 | < Back Finish                                                                                                    |

- 12. Click the Advanced tab.
- 13. Select **SSL** for type of **encrypted connection**
- 14. Change Incoming server (IMAP) to 993
- 15. Change Outgoing Server (STMP) to 587
- 16. Select **TLS** for type of encrypted connection
- 17. Click on **OK** button.
- 18. Click the Next Button.